## Paramétrage du logiciel OCR

by LegalBox

## Paramétrage du logiciel OCR

D

NB: Lancez le logiciel Omnipage DocuDirect

Au lancement du logiciel, le logiciel se présente ainsi :

| Ø               |                 |             |            | OmniPage DocuDirect    | - 6 × |
|-----------------|-----------------|-------------|------------|------------------------|-------|
| Fichier Edition | Affichage Outil | s Aide      |            |                        |       |
| 😨 🗟 🖬           |                 |             |            |                        |       |
| Nom             | Prochaine exéc  | État        | Historique | Résultats du travail : |       |
| 🔏 ù^pm          |                 | 🕞 Surveillé | Occurren   |                        |       |
|                 |                 |             |            |                        |       |
|                 |                 |             |            |                        |       |
|                 |                 |             |            |                        |       |
|                 |                 |             |            |                        |       |
|                 |                 |             |            |                        |       |
|                 |                 |             |            |                        |       |
|                 |                 |             |            |                        |       |
|                 |                 |             |            |                        |       |
|                 |                 |             |            |                        |       |
|                 |                 |             |            |                        |       |
|                 |                 |             |            |                        |       |
|                 |                 |             |            |                        |       |
|                 |                 |             |            |                        |       |
|                 |                 |             |            |                        |       |
|                 |                 |             |            |                        |       |
|                 |                 |             |            |                        |       |
|                 |                 |             |            |                        |       |
|                 |                 |             |            |                        |       |
|                 |                 |             |            |                        |       |
|                 |                 |             |            |                        |       |
|                 |                 |             |            |                        |       |
|                 |                 |             |            |                        |       |
|                 |                 |             |            |                        |       |
|                 |                 |             |            |                        |       |
|                 |                 |             |            |                        |       |

• Etape 1 : Créer un travail

Pour créer un travail, cliquez tout d'abord sur l'icône "créer un travail" :

| 1 | }                                               | OmniPage DocuDirect    |
|---|-------------------------------------------------|------------------------|
|   | ichier Edition Affichage Outils Aide            |                        |
|   |                                                 |                        |
| X | Créer un travail Prochaine exéc État Historique | Résultats du travail : |
|   | 🔁 🖾 Surveillé 🎯 Occurren                        |                        |

NB: Après cette première action, une fenêtre de message d'avertissement indiquant qu'il n'y a ''aucun client messagerie par défaut'' va apparaître. Ne vous préoccupez pas de ce message et cliquez sur ''ok'' pour revenir au paramétrage du logiciel (la fenêtre peut s'ouvrir plusieurs fois au cours du paramétrage, répétez l'action précédemment évoquée).

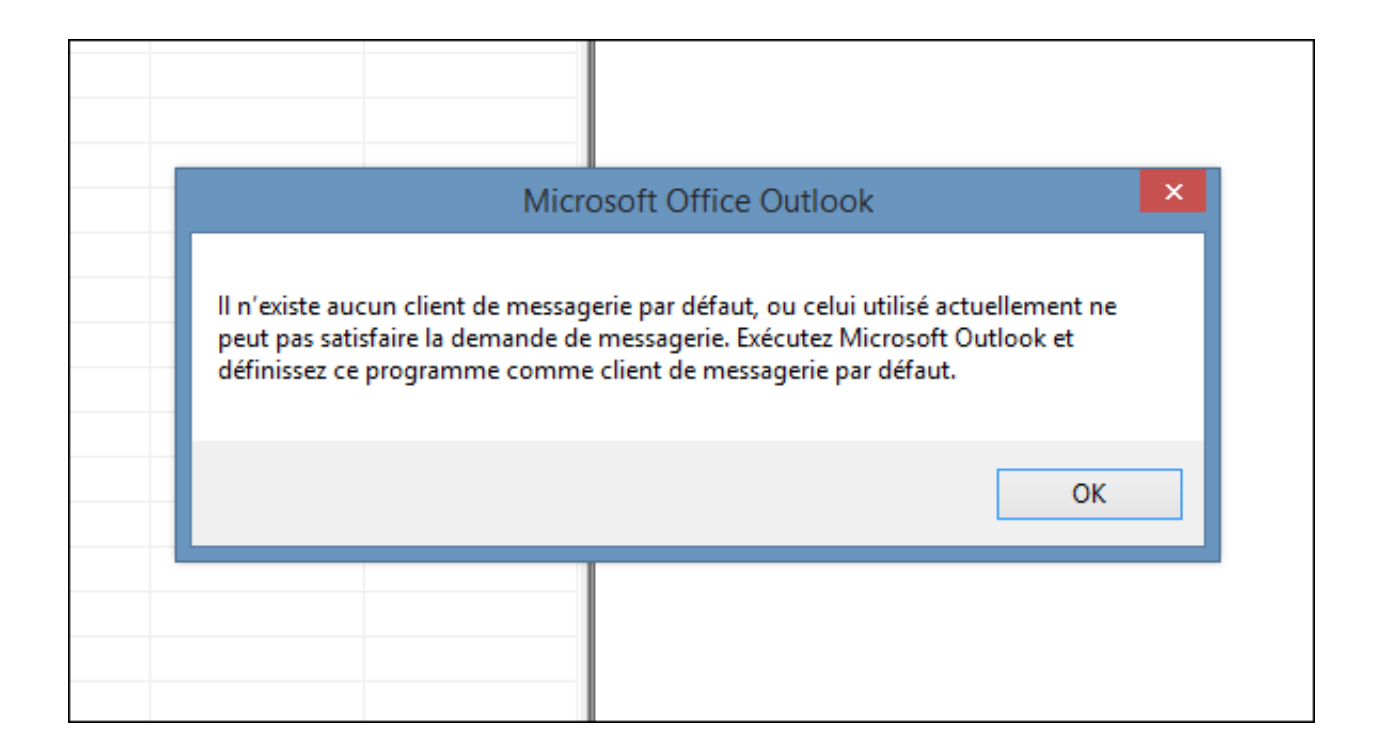

### • Etape 2: Choisir le type et nom du travail

A ce niveau vous devez choisir quel type de travail vous souhaitez exécuter et donner un nom à ce travail.

Le type de travail a sélectionné est "travail de surveillance d'un dossier".

Entrez le nom du travail dans le champ "nom du travail".

Puis cliquez sur "suivant"

| 8                                | OmniPage DocuDirect – 🗆 🗙                                                                                                    |
|----------------------------------|----------------------------------------------------------------------------------------------------|
| Fichier Edition Affichage Outils | Aide Assistant Travail - Type et nom du travail ? ×                                                                             |
| Nom Prochaine exéc               | Description       Entrez dans cette fenêtre le nom de votre travail.                                                            |
|                                  | Type de travai :<br>Travai normal<br>Travai invoqué par page de garde avec code à barres<br>Travai de surveillance d'un dossier |
|                                  | Nom du travail : Donnez un nom à votre travail                                                                                  |
|                                  | < Précédent Suivant > Annuler                                                                                                   |

• Etape 3: Choisir le dossier à surveiller

Pour choisir le dossier à surveiller, cliquez sur "parcourir":

by LegalBox - http://documentation.legalbox.com

|     | 5                                                                                                    |  |
|-----|----------------------------------------------------------------------------------------------------|--|
| de  | Assistant Travail - Dossiers d'entrée ? ×                                                                                                    |  |
| Sur | Description<br>Sélectionnez les dossiers pour lesquels surveiller l'arrivée de fichiers aux formats<br>spécifiés. Vous pouvez choisir d'inclure les sous-dossiers. |  |
|     | Dossiers à surveiller : Parcourir Supprimer                                                                                                    |  |
|     | < Précédent Suivant > Annuler                                                                                                    |  |
|     | J                                                                                                    |  |

Après avoir cliqué sur "parcourir", on vous demande de choisir un dossier ou de créer un nouveau dossier.

Il faut créer un nouveau dossier. Pour cela, cliquez sur "nouveau dossier" (créez le nouveau dossier dans un emplacement que vous retrouverez facilement comme par exemple dans votre dossier "Documents"). Vous pouvez nommer votre nouveau dossier ''in'' pour facilement l'identifier comme le répertoire d'entrée des fichiers à océriser. Une fois le dossier créé, vous pouvez cliquez sur ''ok'' :

by LegalBox - http://documentation.legalbox.com

|                             | OmniPage DocuDirect                                                                                                    | -      |
|-----------------------------|----------------------------------------------------------------------------------------------------|--------|
|                             | Recherche de dossier ? ×                                                                                                    |        |
| <b>)escri</b><br>Sél<br>spé | C:\Users\Constance GANGNEUX\                                                                                                    | 0      |
| ssiers á                    | thumbnails     AppData                                                                                                    | ourir  |
|                             | Contacts<br>Desktop<br>Documents<br>Downloads<br>Common<br>Favorites<br>Common<br>Common<br>Common<br>Downloads<br>Common<br>Common | primer |
|                             | Afficher les fichiers Rafraî chir                                                                                                    |        |
|                             | Type de fichiers :<br>*tif;*pcx;*.dcx;*.bmp;*.jpg;*.jp2;*.jb2;*.jbg;*.gif;*.pdf;*.xps;*.png;*<br>Fichiers image (*tif; *.pcx; *.dcx; *.bmp; *.jpg; *.jp2; *.jb2; *.jb; *                                                                                                    |        |
|                             | OK Annuler Nouveau dossier                                                                                                    | nnuler |

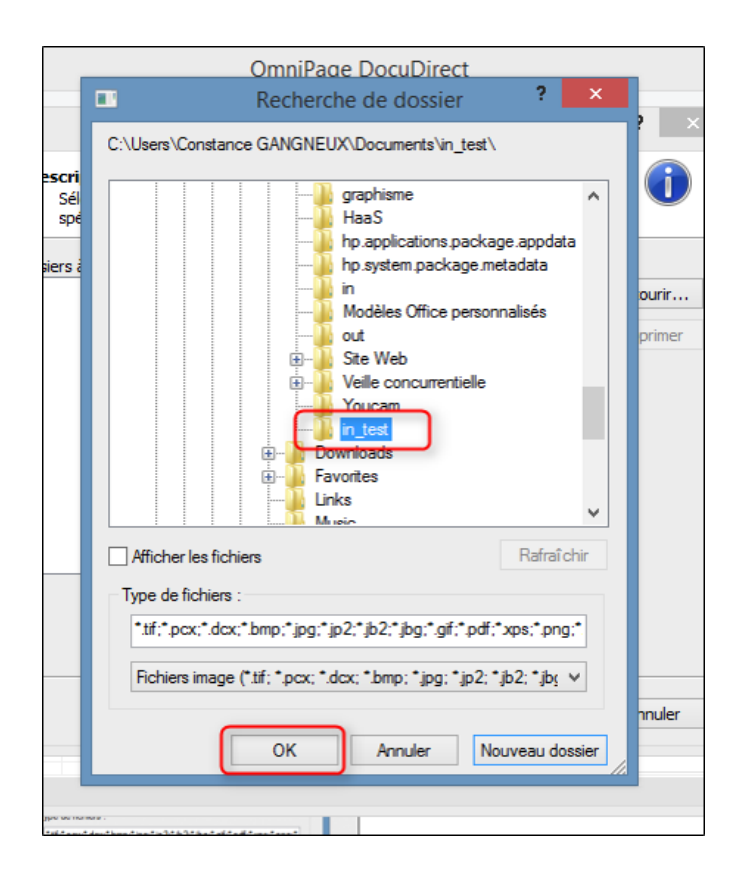

## • Etape 4: Choisir le type de fichiers à surveiller

Vous devez sélectionner le type de fichiers à surveiller dans le dossier "in". Cochez toutes les cases pour sélectionner tous les types de fichiers proposés puis cliquez sur "suivant":

| 🗕 🚘 🖂 🚄 🚄 🖂 🖓 Effets de l'image 🔹 🖷 Reculer 🔹                                                                                                    | , |
|----------------------------------------------------------------------------------------------------|---|
| OmniPage DocuDirect                                                                                                    |   |
| Outils Aide       Assistant Travail - Dossiers d'entrée       ?         xéc État       Description       Selectionnez les dossiers pour lesquels surveiller l'arrivée de fichiers aux formats         Sur       Dessiers à surveiller :          Outils C: Users/Constance GANGNEUX/Documents/in_test/*.tif       C:/Users/Co       Parcourir         C: Users/Constance GANGNEUX/Documents/in_test/*.tif       C:/Users/Co       Parcourir         C: Users/Constance GANGNEUX/Documents/in_test/*.pcx       C:/Users/Co       Parcourir         C: Users/Constance GANGNEUX/Documents/in_test/*.pcx       C:/Users/Co       Supprimer         C: Users/Constance GANGNEUX/Documents/in_test/*.jpg       C:/Users/Constance GANGNEUX/Documents/in_test/*.jpg       Supprimer         C: Users/Constance GANGNEUX/Documents/in_test/*.jp2       C:/Users/Constance GANGNEUX/Documents/in_test/*.jp2       Supprimer         C: Users/Constance GANGNEUX/Documents/in_test/*.jp2       C:/Users/Constance GANGNEUX/Documents/in_test/*.jp2       Supprimer         C: Users/Constance GANGNEUX/Documents/in_test/*.jp2       C:/Users/Constance GANGNEUX/Documents/in_test/*.jp2       Supprimer         C: Users/Constance GANGNEUX/Documents/in_test/*.jpd       C:/Users/Constance GANGNEUX/Documents/in_test/*.jpd       Supprimer |   |
| C: Users \Constance GANGNEUX \Documents \in_test\*.png C: \Users \Constance GANGNEUX \Documents \in_test\*.xif C: \Users \Constance GANGNEUX \Documents \in_test\*.xif C: \Users \Constance GANGNEUX \Documents \in_test \*.xif C: \Users \Constance GANGNEUX \Documents \in_test \*.xif                                                                                              |   |

• Etape 5: Configuration de la surveillance du dossier

Le logiciel vous demande de configurer la surveillance du dossier "in".

Pour les options suivantes, le choix à sélectionner est :

Heure de début ? Lancer maintenant

Heure de fin ? Surveiller les dossiers sans limite de temps

Cochez également les cases "Supprimer les fichiers d'entrées" et "Exécuter le travail sans invite"

Puis cliquez sur "suivant" :

|            | OmniPage DocuDirect                                                                                                    |   |
|------------|----------------------------------------------------------------------------------------------------|---|
| utils Aide | Assistant Travail - Options de démarrage et d'arrêt 📍 🗙                                                                                                    |   |
| c État     | Description<br>Définissez les heures de début et de fin, ainsi que les options d'exécution du<br>travail.                                                                                                    |   |
|            | À quel moment voulez-vous lancer le traitement de ce travail ?<br>Heure de début :<br>Lancer maintenant v 20/03/2015 v 11:00:00<br>Heure de fin :<br>Surveiller les dossiers sans limite de temps v 20/03/2015 v 12:00:00<br>Lorsque le travail est terminé :<br>V Supprimer les fichiers d'entrée<br>Notification par e-mail Aucune notification ne sera envoyée par e-mail. |   |
|            | Exécuter le travail sans aucune invite <précédent suivant=""> Annuler</précédent>                                                                                                    |   |
|            |                                                                                                    | M |

• Etape 6: Etape intermédiaire (passez directement cette étape en cliquant sur''suivant'')

![](_page_8_Figure_2.jpeg)

### • Etape 7: Configuration du chargement des fichiers

Sur cette étape, gardez les options par défaut.

Si vous souhaitez supprimer les pages blanches des documents océrisés, il faut cocher "Ignorer les pages blanches" puis cliquez sur "suivant" :

| c.com/wp-admin/post.php?post=9          | 41&action=edit&message<br>sistant Flux de travail - test                                                                                                    | = 10<br>Charger des fichiers Étape 1 s                                                                                                    | ur 1                                        | ? ×                                                                        | Calutation |
|-----------------------------------------|----------------------------------------------------------------------------------------------------|----------------------------------------------------------------------------------------------------|---------------------------------------------|----------------------------------------------------------------------------|------------|
| dition Affi<br>Pro                      | Invite de sélection des fichiers<br>Sélectionner les fichiers à charge<br>Point de départ : C:\Users\Constar<br>Chargement automatique à partir des<br>C:\Users\Constance GANGNEUN<br>C:\Users\Constance GANGNEUN                     | er à chaque démarrage de ce flux de travail<br>nce GANGNEUX\Documents<br>s fichiers ou dossiers suivants :                                      | ^                                           | Parcourir                                                                  |            |
|                                         | C: Users/Constance GANGNEUX<br>C: Users/Constance GANGNEUX<br>C: Users/Constance GANGNEUX<br>C: Users/Constance GANGNEUX<br>C: Users/Constance GANGNEUX<br>C: Users/Constance GANGNEUX                                                | (\Documents\in_test\*.jbg<br>(\Documents\in_test\*.jb2<br>(\Documents\in_test\*.jp2<br>(\Documents\in_test\*.jpg<br>(\Documents\in_test\*.tif   | ~                                           | Supprimer<br>Vers le haut<br>Vers le bas                                   |            |
|                                         | Prétraitement Rotation : Automatique  Nettoyer : Demi-teintes  Rechercher les doubles pages Conserver la résolution d'origine Recadrer automatiquement Nettoyer les bordures Supprimer les perforations Traiter comme un livre (ePub) | PDF<br>Mot de passe :<br>Ouvrir en tant qu'image<br>Utiliser les balises<br>Pages blanches<br>Vignorer les pages blanches<br>Sensibilité : 50 • | Créer un no<br>Pour ch<br>Chaque<br>blanche | uveau document :<br>aque fichier image<br>fois qu'une page<br>est détectée |            |
| ts : 324 Brouillon enregistré à 10 h 44 | min 25 s. Dernière modification p                                                                                                    | Précédent Suivant > Par constance gangneux, le 20 mars 201                                                                                      | Terminer<br>5 à 10 h 43                     | Annuler                                                                    | debar:     |

## • Etape 8: Configuration de la reconnaissance d'images

Passez cette étape sans modifier les paramètres par défaut, cliquez directement sur "suivant"

| /wp-ad | Assi<br>Assi<br>Assi<br>Charger des fichiers<br>Cliquez pour modifier I<br>Reconnaître des images<br>Cliquez pour modifier I | 41&action=edit&message=10         tant Flux de travail - test       Reconnaître des         Description de la mise en page <ul> <li>Automatique</li> <li>Automatique</li> <li>Automatique</li> <li>Langues et dictionnaires</li> <li>Langues du document :</li> <li>Dictionnaire utilisater</li> <li>Afrikaans</li> <li>Albanais</li> <li>Albanais</li> <li>Alemand</li> <li>Alemand</li> <li>Alemand Médica</li> <li>Anglais Financie</li> <li>Anglais Suridiqu</li> <li>Anglais Médical</li> <li>Français Médical</li> <li>Français Médical</li> <li>Français Médical</li> <li>Français Médical</li> <li>Rechercher en-têtes/bas de page</li> <li>Conserver cou</li> <li>Rechercher les liens</li> </ul> | images Étape 2<br>Optimiser l'OCR pour :<br>O La vitesse<br>ur :<br>isés :<br>que<br>al<br>er<br>re<br>ue<br>al<br>dique<br>dical<br>v<br>de langues<br>uleur de police et de fond<br>texte inversé | 2 sur 2      X      O La précision  Polices et caractères  Mappage des polices  Caractère de rejet :      T  Caractères supplémentaires :      Utiliser les polices du PDF | Sa |
|--------|----------------------------------------------------------------------------------------------------|----------------------------------------------------------------------------------------------------|----------------------------------------------------------------------------------------------------|----------------------------------------------------------------------------------------------------|----|
|        | ~                                                                                                    | < Defe                                                                                                    | édent Cuiurnt >                                                                                                    | Terminer Annular                                                                                                    |    |
|        | oumon enregistre a to n 4-                                                                                                   | min 25 3. Demicre modification par constance gan                                                                                                    | Bucos, ic zo mors zo                                                                                                    |                                                                                                    | 20 |

• Etape 9: Configuration de la correction des résultats de la reconnaissance d'images

Passez cette étape sans modifier les paramètres par défaut, cliquez directement sur "suivant"

|             |                                                                                                    |                                                                                                    | <u> </u>                                                                                                    |                                                                                  |                                                            |                             |         | - (_    |
|-------------|----------------------------------------------------------------------------------------------------|----------------------------------------------------------------------------------------------------|----------------------------------------------------------------------------------------------------|----------------------------------------------------------------------------------|------------------------------------------------------------|-----------------------------|---------|---------|
| wp-adı      | min/post.php?post=9                                                                                                    | )41&action=edit                                                                                                    | &message=10                                                                                                    | )                                                                                |                                                            |                             |         |         |
| -           | Assistant Flu                                                                                                    | x de travail - test                                                                                                    | Corriger les re                                                                                                    | ésultats de reco                                                                 | nnaissance                                                 | Étape 3 sur 3               | ? ×     | Salutat |
| Affi<br>Pro | Assistant Flu<br>Étape 1<br>Charger des fichiers<br>Cliquez pour modifier I<br>Étape 2<br>Reconnaître des images<br>Cliquez pour modifier I<br>Étape 3<br>Coniger les résultats de re<br>Cliquez pour modifier I | x de travail - test<br>Options d'édition et de<br>Autoriser l'édition<br>Lancer le vérificat<br>Marquer tous les<br>Options d'apprentissa<br>Activer IntelliTrair<br>Fichier d'apprentissa<br>[aucun] | Corriger les re<br>evérification<br>des pages reconnue<br>ieur sur toutes les pa<br>mots absents des dic<br>ge<br>n<br>ge :<br>v | ésultats de reco<br>s sans l'aide du vérifi<br>ges reconnues et au<br>tionnaires | annaissance<br>cateur en cours d'e<br>toriser leur édition | Étape 3 sur 3<br>xécution   | ? ×     | Salutat |
|             | ~                                                                                                    |                                                                                                    |                                                                                                    |                                                                                  |                                                            |                             |         |         |
| _           |                                                                                                    |                                                                                                    |                                                                                                    |                                                                                  |                                                            |                             |         |         |
|             |                                                                                                    |                                                                                                    |                                                                                                    | < Précédent                                                                      | Suivant >                                                  | Terminer                    | Annuler | debar:  |
| 510         |                                                                                                    | min 253. Demicren                                                                                                    |                                                                                                    | ustonice Boulducos                                                               | x, ic 20 mars 20 i                                         | <del>50 1011 45 11111</del> |         |         |
|             |                                                                                                    |                                                                                                    |                                                                                                    |                                                                                  |                                                            |                             |         |         |

## • Etape 10: Configuration du marquage de texte

Passez cette étape sans modifier les paramètres par défaut, cliquez directement sur "suivant"

| +                                                                                                    | Assi                           | stant Flux de trav                                                                                                    | ail - test 🛛 🕅                                                                               | larquage de texte -  | - Étape 4 sur                                    | 5                  | ?       | × Sal |
|----------------------------------------------------------------------------------------------------|--------------------------------|----------------------------------------------------------------------------------------------------|----------------------------------------------------------------------------------------------|----------------------|--------------------------------------------------|--------------------|---------|-------|
| Affi<br>Affi<br>Pro<br>Cliquez pou<br>Étape 2<br>Reconnaît<br>Cliquez pou<br>Étape 3<br>Corriger les r<br>Cliquez pou<br>Étape 4<br>Étape 5 | A des fichiers<br>r modifier 1 | Biffer<br>Biffer le texte  Surligner  Surligner  Barrer  Barrer  Coptions  Respecter la casse  Mot entier uniquem  Rechercher par cor  Description  Entrez des i  Pour recher | O Marquer l<br>on Marquer l<br>ent<br>respondance app<br>mots ou des phra<br>cher et marquer | e texte pour biffure | page<br>te correspondante<br>ez-les par des poir | s.<br>ts virgules. |         |       |
| Cliquez pou                                                                                                    | egistrer<br>ur modifier I      |                                                                                                    |                                                                                              | < Précédent          | Suivant >                                        | Terminer           | Annuler |       |
|                                                                                                    |                                |                                                                                                    |                                                                                              |                      |                                                  |                    |         |       |

## • Etape 11: Configuration de l'enregistrement

Sur cette étape, vous devez commencer par sélectionner le type de fichiers à enregistrer après le traitement OCR. Le type de fichiers est "PDF - Image avec Recherche (\*.pdf)" :

|                                                                                                    | Assistant Flux de travail - test Enregistrer Etape 5 sur 5 f                                                                                                    |
|----------------------------------------------------------------------------------------------------|----------------------------------------------------------------------------------------------------|
| ^                                                                                                  | Enregistrer comme                                                                                                    |
| Charger des fichiers                                                                               | Options de fichier de sortie         Options de fichier :         Options de fichier :         Créer un fichier par image         V         PDF - Image avec recherches (*.pdf)                                                                                                    |
| Étape 2 🔀                                                                                          | Méthode d'attribution des noms :       ePub simple (*.epub)       A         Utiliser les noms des fichiers d'entrée       HTML 3.2 (*.htm)       HTML 4.0 (*.htm)         Invite utilisateur       Kindle Document (*.doc)         Demander le nom et l'emplacement d'enregistrement du Microsoft Excel (X, dsx)       Microsoft Excel (X, dsx)         Point de départ :       C:\Users\Constance GANGNEUX\Docum         Circosoft Publisher 98 (*.rtf)       Microsoft Word (*.docx)         Enregistrer automatiquement sous un nom et un emplaceme Microsoft Word (2000, XP (*.rtf) |
| Cliquez pour modifier I  Étape 4  Marquage de texte  Cliquez pour modifier I  Étape 5  Enregistrer | Microsoft Word 2003 (Word ML) (*.xml)         PDF (*.pdf)         PDF (*.pdf)         PDF dité (*.pdf)         S PDF avec substitution d'image (*.pdf)         PDF dité (*.pdf)         Texte (*.tt)         Texte avec sauts de ligne (*.txt)         Texte formaté (*.txt)         Texte Unicode (*.txt)         Texte Unicode avec sauts de ligne (*.txt)         Texte Unicode formaté (*.txt)         Texte Unicode séparé par des virgules (*.csv)         WindPard (*.txt)         Texte Unicode séparé par des virgules (*.csv)         WindPard (*.txt)                        |
| liquez pour modifier I▼                                                                            | WordParfect 12, X3 (*.wpd)         Mul (*.xml)         XPS (*.xps)         XPS - Image avec recherches (*.xps)                                                                                                    |
|                                                                                                    | < Précédent Suivant > Terminer Annuler                                                                                                    |

Puis vous devez configurer l'emplacement des fichiers après le traitement OCR. Pour cela, cliquez sur **''définir l'emplacement''** :

| Image: Construction   Image: Construction                                                                                                    | r c |                                                                                                    | Assistant Flux de travail - test Enregistre                                                                                                    | er Étape 5 sur 5 ? 🛛 🗙 🧎 🗙                                                                                                    |
|----------------------------------------------------------------------------------------------------|-----|----------------------------------------------------------------------------------------------------|----------------------------------------------------------------------------------------------------|----------------------------------------------------------------------------------------------------|
| Enregistrer       Cliquez pour modifier I▼         Afficher le fichier généré       Option d'horodatage:         Ne pas indure       ✓                                                                                                    |     | Étape 1<br>Charger des fichiers<br>Cliquez pour modifier I<br>Étape 2<br>Reconnaître des images<br>Cliquez pour modifier I<br>Étape 3<br>Coniger les résultats de re<br>Cliquez pour modifier I<br>Étape 4<br>Marquage de texte<br>Cliquez pour modifier I<br>Étape 5<br>X | Enregistrer comme<br>Texte  Image  Multi Options de fichier de sortie Options de fichier esortie Options de fichier par image  Méthode d'attribution des noms : Utiliser les noms des fichiers d'entrée  Invite utilisateur Demander le nom et l'emplacement d'enregistrement Point de départ : C:\Users\Constance GANGNEUX\Door Enregistrer automatiquement sous un nom et un emplace Entrée à définir par l'utilisateur | tiple Données de formulaire  Type de fichier : PDF - Image avec recherches (*.pdf)  Type de formatage : True Page  du fichier  uments/out Parcourir  ment spécifiques Définir emplacement Sortie <un fichier="" seul=""> C:\Users\Constance GANGNEUX\Documents\out\</un> |
| Y Contraction of the second second seco |     | Enregistrer<br>Cliquez pour modifier I                                                                                                    | Afficher le fichier généré                                                                                                    | Option d'horodatage:<br>Ne pas indure                                                                                                    |

Puis créez un nouveau dossier (pour l'exemple, nous appelons notre dossier de sortie, c'est-à-dire, le

dossier dans lequel va venir s'enregistrer le fichier après le traitement OCR, **dossier ''out-test''**) au même endroit dans l'arborescence que le dossier "in-test". Une fois, le nouveau dossier de sortie créé, vous pouvez cliquer sur "ok" :

|   | Enr | Recherche de dossier ? ×                                                                                                    | s de formul |
|---|-----|----------------------------------------------------------------------------------------------------|-------------|
|   |     | C:\Users\Constance GANGNEUX\Documents\                                                                                                    |             |
|   | D   | graphisme<br>Haa S<br>hp.applications.package.appdata<br>hp.system.package.metadata<br>in<br>in_test<br>Modèles Office personnalisés<br>out<br>Out_test<br>Nouveau dossier créé<br>Site Web<br>Out_test<br>Veille concurrentielle<br>Youcam<br>This PC<br>Network | finir empla |
|   |     | Afficher les fichiers Rafraî chir                                                                                                    | - TOTILON P |
| 3 |     | Type de fichiers :                                                                                                    |             |
| 3 |     | *.pdf<br>*PDF - Image avec recherches (*.pdf)                                                                                                    | :           |
|   |     |                                                                                                    | Tormir      |

Vous constatez que **l'emplacement de sortie est bien celui que vous venez de configurer.** Vous pouvez **cliquer sur ''Terminer''** (pour les autres options, laissez les paramètres par défaut)

| Options de fichier de sortie   Options de fichier :   Créer un fichier par image   pe 2   Wéthode d'attribution des noms :   Utiliser les noms des fichiers d'entrée   True Page   Invite utilisateur   Demander le nom et l'emplacement d'enregistrement du fichier   pe 3   Demander le nom et l'emplacement d'enregistrement du fichier   Point de départ :   C: \Users\Constance GANGNEUX\Documents\out   Parcourir   Enregistrer automatiquement sous un nom et un emplacement spécifiques    Uez pour modifier I   pe 4   Marquage de texte   uez pour modifier I      Option d'horodatage:   Narquage de texte <a href="https://www.inite.inite-inite">Option d'horodatage:</a> <a href="https://www.inite-inite-inite">Option d'horodatage:</a>                                                                                                    | A                                                                                                    | Enregistrer comme                                                                             | l <b>tiple</b> ODonnées de formulaire                                                                                                    |  |  |
|----------------------------------------------------------------------------------------------------|----------------------------------------------------------------------------------------------------|-----------------------------------------------------------------------------------------------|----------------------------------------------------------------------------------------------------|--|--|
| Charger des fichiers   uez pour modifier I   pe 2   wéthode d'attribution des noms :   upp 2   uez pour modifier I   pe 3   uez pour modifier I   pe 3   uez pour modifier I   pe 4   uez pour modifier I   pe 4   uez pour modifier I   pe 5   uez pour modifier I   vez pour modifier I   Option d'horodatage:   Ne pas inclure   Option d'horodatage:   Ne pas inclure                                                                                                    |                                                                                                    | Options de fichier de sortie<br>Options de fichier :                                          | Type de fichier :                                                                                                    |  |  |
| uppe 2   uppe 2   uppe 2   uppe 2   uppe 2   uppe 2   uppe 2   uppe 2   uppe 2   uppe 2   uppe 2   uppe 2   uppe 2   uppe 2   uppe 2   uppe 2   uppe 2   uppe 2   uppe 2   uppe 2   uppe 2   uppe 2   uppe 2   uppe 2   uppe 2   uppe 2   uppe 3   uppe 3   uppe 3   uppe 4   uppe 4   uppe 5   uppe 5   uppe 5   uppe 5   uppe 5   uppe 5   uppe 5   uppe 5   uppe 5   uppe 6   Afficher le fichier généré                                                                                                    uppe 4   uppe 5   uppe 2                                                                                                    | Charger des fichiers                                                                                                    | Créer un fichier par image                                                                    | PDF - Image avec recherches (*.pdf) V                                                                                                    |  |  |
| pe 2 2     pe 2 2     impe 2 2     impe 3 impe 4     impe 4 impe 2        impe 4 impe 2                 impe 4   impe 5   impe 5   impe 5   impe 5   impe 5   impe 6                                                                                                    | iquez pour modifier I                                                                                                    | Méthode d'attribution des noms :                                                              | Type de formatage :                                                                                                    |  |  |
| iger pour modifier I   Invite utilisateur Demander le nom et l'emplacement d'enregistrement du fichier Point de départ : C:\Users\Constance GANGNEUX\Documents\out Parcourir Enregistrer automatiquement sous un nom et un emplacement spécifiques Définir emplacement Entrée à définir par l'utilisateur C:\Users\Constance GANGNEUX\Documents\out_t pe 5 à définir par l'utilisateur Afficher le fichier généré                                                                                                    | ape 2 X                                                                                                    | Utiliser les noms des fichiers d'entrée 🗸 🗸                                                   | True Page 🗸 🗸                                                                                                    |  |  |
| uez pour modifier I     Demander le nom et l'emplacement d'enregistrement du fichier     Point de départ :     C:\Users\Constance GANGNEUX\Documents\out     Parcourir     Point de départ :     C:\Users\Constance GANGNEUX\Documents\out     Parcourir     Point de départ :     C:\Users\Constance GANGNEUX\Documents\out     Parcourir     Point de départ :     C:\Users\Constance GANGNEUX\Documents\out_t     Définir emplacement     Définir emplacement     Piregistrer     Uez pour modifier I     V     Option d'horodatage:     Ne pas indure                                                                                                    | leconnaître des images                                                                                                    | Invite utilisateur                                                                            |                                                                                                    |  |  |
| pe 3 SX   iger les résultats de re   uez pour modifier I     Point de départ : C:\Users\Constance GANGNEUX\Documents\out     Point de départ : C:\Users\Constance GANGNEUX\Documents\out     Parcourir     Parcourir     Point de départ : C:\Users\Constance GANGNEUX\Documents\out     Parcourir     Parcourir     Parcourir     Parcourir     Parcourir     Parcourir     Parcourir     Parcourir        Point de départ : C:\Users\Constance GANGNEUX\Documents\out           Parcourir                                                                                                Point de départ : C:\Users\Constance GANGNEUX\Documents\out_t C:\Users\Constance GANGNEUX\Documents\out_t Parcourir Parcourir Parcourir Parcourir Parcourir Parcourir Parcourir Parcourir Parcourir Parcourir Parcourir                                                                                                    | quez pour modifier I 🗸                                                                                                    | Demander le nom et l'emplacement d'enregistremen                                              | t du fichier                                                                                                    |  |  |
| Ger les résultats de re   uez pour modifier I                                                                                                    | be 3 🛛 🕅                                                                                                    | Point de départ : C:\Users\Constance GANGNEUX\Do                                              | cuments\out Parcourir                                                                                                    |  |  |
| Marquage de texte<br>uez pour modifier I<br>pe 5<br>Enregistrer<br>uez pour modifier I<br>Afficher le fichier généré<br>Option d'horodatage:<br>Ne pas inclure<br>V                                                                                                    | iger les résultats de re<br>uez pour modifier l                                                                                                    | Enregistrer automatiquement sous un nom et un emplac                                          | ement spécifiques<br>Définir emplacement                                                                                                    |  |  |
| Image: Second state     Image: Second state       Image: Second state     Image: Second state       Imag | iger les résultats de re<br>juez pour modifier I<br>pe 4 🕄                                                                                           | Enregistrer automatiquement sous un nom et un emplac<br>Entrée<br>à définir par l'utilisateur | ement spécifiques<br>Définir emplacement<br>Sortie «Un seul fichier»<br>C:\Users\Constance GANGNEUX\Documents\out_t                                           |  |  |
| Quez pour modifier I     Option d'horodatage:       Afficher le fichier généré     Ne pas indure                                                                                                    | iger les résultats de re<br>quez pour modifier I<br>pe 4 🕅<br>Marquage de texte<br>quez pour modifier I                                              | Enregistrer automatiquement sous un nom et un emplac<br>Entrée<br>à définir par l'utilisateur | ement spécifiques<br>Définir emplacement<br>Sortie «Un seul fichier»<br>C: \Users \Constance GANGNEUX \Documents \out_t                                       |  |  |
| Afficher le fichier généré Ne pas indure                                                                                                    | iger les résultats de re<br>uez pour modifier I<br>pe 4 & X<br>Marquage de texte<br>uez pour modifier I<br>pe 5 & X<br>Enrecistrer                   | Enregistrer automatiquement sous un nom et un emplac<br>Entrée<br>à définir par l'utilisateur | ement spécifiques<br>Définir emplacement<br>Sortie <un fichier="" seul=""><br/>C:\Users\Constance GANGNEUX\Documents\out_t</un>                               |  |  |
| V                                                                                                    | ger les résultats de re<br>uez pour modifier l<br>pe 4 &<br>Marquage de texte<br>uez pour modifier l<br>pe 5 &<br>Enregistrer<br>uez pour modifier l | Enregistrer automatiquement sous un nom et un emplac<br>Entrée<br>à définir par l'utilisateur | ement spécifiques<br>Définir emplacement<br>Sortie «Un seul fichier»<br>C:\Users\Constance GANGNEUX\Documents\out_t                                           |  |  |
|                                                                                                    | er les résultats de re<br>ez pour modifier I<br>e 4 &<br>larquage de texte<br>ez pour modifier I<br>Enregistrer<br>ez pour modifier I                | Enregistrer automatiquement sous un nom et un emplac<br>Entrée<br>à définir par l'utilisateur | ement spécifiques<br>Définir emplacement<br>Sortie «Un seul fichier»<br>C:\Users\Constance GANGNEUX\Documents\out_t<br>Option d'horodatage:<br>Ne pas inclure |  |  |

## Votre travail est créé, la configuration est terminée :

by LegalBox - http://documentation.legalbox.com

| · · · · · ·     | I creer von      | ia hale     |             |                        | Jaiutat       | 10113, CO113 | tanice gai |
|-----------------|------------------|-------------|-------------|------------------------|---------------|--------------|------------|
| Ø               |                  |             |             | OmniPage DocuDirect    | -             |              |            |
| Fichier Edition | Affichage Outils | Aide        |             |                        |               |              |            |
|                 |                  |             | [28]        |                        |               |              |            |
|                 |                  |             | <u>E(?)</u> |                        |               |              | -          |
| Nom             | Prochaine exéc   | État        | Historique  | Résultats du travail : |               |              |            |
| <u>où^pm</u>    | (                | 👼 Surveillé | Occurren .  |                        |               |              |            |
| Test            | 1                | Surveillé   |             |                        |               |              |            |
|                 |                  |             |             |                        |               |              |            |
|                 |                  |             |             |                        |               |              |            |
|                 |                  |             |             |                        |               |              |            |
|                 |                  |             |             |                        |               |              |            |
|                 |                  |             |             |                        |               |              |            |
|                 |                  |             |             |                        |               |              | ult        |
|                 |                  |             |             |                        |               |              | deba       |
|                 |                  |             |             |                        |               |              |            |
|                 |                  |             |             |                        |               |              |            |
|                 |                  |             |             |                        |               |              |            |
|                 |                  |             |             |                        |               |              | -          |
|                 |                  |             |             |                        |               |              |            |
|                 |                  |             |             |                        |               |              |            |
|                 |                  |             |             |                        |               |              | -          |
|                 |                  |             |             |                        |               |              |            |
|                 |                  |             |             | 1                      |               |              |            |
|                 |                  |             |             |                        |               | _            |            |
|                 |                  |             |             |                        | Main Sidebar: |              |            |

## L'océrisation de mes documents ne fonctionne pas, comment faire ?

Si vous rencontrez des problèmes liés au fonctionnement de l'océrisation, la première étape est de relancer le processus.

Pour cela, suivez les indications suivantes :

1 | Ouvrir l'application "omnipage docu direct"

![](_page_18_Picture_2.jpeg)

## 2 | Sélectionner le flux "LEGALBOX"

| 🐼 OmniPage D    | ocuDirect                        |            |           |     |          |                        | _ | × |
|-----------------|----------------------------------|------------|-----------|-----|----------|------------------------|---|---|
| Fichier Edition | Aff <u>i</u> chage <u>O</u> util | s <u>A</u> | lide      |     |          |                        |   |   |
| 🔯 🐻 🖬           |                                  |            |           | 1   |          |                        |   |   |
| Nom             | Prochaine exéc                   | Éta        | ıt        | His | torique  | Résultats du travail : |   |   |
| Section 1997    |                                  | 7          | Surveillé | 0   | Occurren |                        |   |   |
|                 | 2                                | ō          | Surveillé |     |          |                        |   |   |
| <b>*</b>        |                                  | ō          | Surveillé | 0   | Occurren |                        |   |   |
|                 |                                  |            |           |     |          |                        |   |   |
|                 |                                  |            |           |     |          |                        |   |   |
|                 |                                  |            |           |     |          |                        |   |   |
|                 |                                  |            |           |     |          |                        |   |   |
|                 |                                  |            |           |     |          |                        |   |   |
|                 |                                  |            |           |     |          |                        |   |   |
|                 |                                  |            |           |     |          |                        |   |   |
|                 |                                  |            |           |     |          |                        |   |   |
|                 |                                  |            |           |     |          |                        |   |   |
|                 |                                  |            |           |     |          |                        |   |   |
|                 |                                  |            |           |     |          |                        |   |   |
|                 |                                  |            |           |     |          |                        |   |   |
|                 |                                  |            |           |     |          |                        |   |   |
| 1               |                                  |            |           |     |          | ]                      |   |   |
|                 |                                  |            |           |     |          |                        |   |   |

## 3 | Désactiver le traitement sur ce flux

Pour cela, cliquez sur l'icône de désactivation d'un flux

| 🔕 OmniPage D                                                                                                    | ocuDirect                                      |               |               |     |          |                        | _ | × |
|----------------------------------------------------------------------------------------------------|------------------------------------------------|---------------|---------------|-----|----------|------------------------|---|---|
| <u>Fichier</u> <u>Edition</u>                                                                                                    | Aff <u>i</u> chag <mark>e <u>O</u>utils</mark> | - <u>A</u> io | de            |     |          |                        |   |   |
| 💀 😳 📭                                                                                                    |                                                |               |               | 10  |          |                        |   |   |
| Nom                                                                                                    | Prochaine exé Dé                               | saetiv        | er le travail | His | torique  | Résultats du travail : |   |   |
| Section 2017 Contract Contract |                                                | 2             | Surveillé     |     |          |                        |   |   |
| 🗞 test                                                                                                    |                                                | ō             | Surveillé     |     |          |                        |   |   |
| 🔏 ù^pm                                                                                                    |                                                | ō             | Surveillé     | 0   | Occurren |                        |   |   |
|                                                                                                    |                                                |               |               |     |          |                        |   |   |
|                                                                                                    |                                                |               |               |     |          |                        |   |   |
|                                                                                                    |                                                |               |               |     |          |                        |   |   |
|                                                                                                    |                                                |               |               |     |          |                        |   |   |
|                                                                                                    |                                                |               |               |     |          |                        |   |   |
|                                                                                                    |                                                |               |               |     |          |                        |   |   |
|                                                                                                    |                                                |               |               |     |          |                        |   |   |
|                                                                                                    |                                                |               |               |     |          |                        |   |   |
|                                                                                                    |                                                |               |               |     |          |                        |   |   |
|                                                                                                    |                                                |               |               |     |          |                        |   |   |
|                                                                                                    |                                                |               |               |     |          |                        |   |   |
|                                                                                                    |                                                |               |               |     |          |                        |   |   |
|                                                                                                    |                                                |               |               |     |          |                        |   |   |
|                                                                                                    |                                                |               |               |     |          |                        |   |   |
| I<br>Désactiver le trava                                                                                                    | il sélectionné                                 |               |               |     |          | ,                      |   |   |

## 4 | Relancer le traitement

Cliquez sur l'icône d'activation d'un flux pour relancer le traitement

by LegalBox - http://documentation.legalbox.com

| r                                                                                                    |                                  |              |           |     |          |                        |   |          |
|----------------------------------------------------------------------------------------------------|----------------------------------|--------------|-----------|-----|----------|------------------------|---|----------|
| 🔕 OmniPage D                                                                                                    | ocuDirect                        |              |           |     |          |                        | _ | $\times$ |
| <u>Fichier</u> <u>Edition</u>                                                                                                    | Aff <u>i</u> chage <u>O</u> util | s <u>A</u> i | ide       |     |          |                        |   |          |
| 💀 🔯 📭                                                                                                    |                                  | 10           |           |     |          |                        |   |          |
| Nom                                                                                                    | Procha Activer le                | e trava      | il (      | His | torique  | Résultats du travail : |   |          |
| Section 2017 Contract Contract |                                  |              | Inactif   |     |          |                        |   |          |
| <b>S</b>                                                                                                    |                                  | ō            | Surveillé |     |          |                        |   |          |
| <b>S</b>                                                                                                    |                                  | ō            | Surveillé | 0   | Occurren |                        |   |          |
|                                                                                                    |                                  |              |           |     |          |                        |   |          |
|                                                                                                    |                                  |              |           |     |          |                        |   |          |
|                                                                                                    |                                  |              |           |     |          |                        |   |          |
|                                                                                                    |                                  |              |           |     |          |                        |   |          |
|                                                                                                    |                                  |              |           |     |          |                        |   |          |
|                                                                                                    |                                  |              |           |     |          |                        |   |          |
|                                                                                                    |                                  |              |           |     |          |                        |   |          |
|                                                                                                    |                                  |              |           |     |          |                        |   |          |
|                                                                                                    |                                  |              |           |     |          |                        |   |          |
|                                                                                                    |                                  |              |           |     |          |                        |   |          |
|                                                                                                    |                                  |              |           |     |          |                        |   |          |
|                                                                                                    |                                  |              |           |     |          |                        |   |          |
|                                                                                                    |                                  |              |           |     |          |                        |   |          |
|                                                                                                    |                                  |              |           |     |          | J                      |   |          |
| Activer le travail sé                                                                                                    | lectionné                        |              |           |     |          |                        |   |          |

Si après cette première étape, vous constatez que le traitement ne s'est pas relancé, suivez les indications suivantes :

1 | Créer un répertoire temporaire pour déplacer les documents actuellement dans le répertoire "in" vers le répertoire "temporaire"

by LegalBox - http://documentation.legalbox.com

![](_page_22_Figure_2.jpeg)

2 | Après avoir déplacé les documents vers le répertoire temporaire, recommencez la manipulation vers le répertoire "in". L'application OCR détecte alors le mouvement vers le dossier surveillé et cela déclenche l'océrisation.

by LegalBox - http://documentation.legalbox.com

![](_page_23_Picture_2.jpeg)

Copyright © 2015 LegalBox, Tous droits réservés.